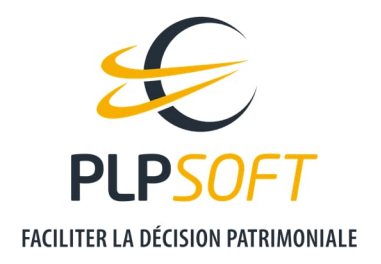

# DELEGUER AU CLIENT LA SAISIE DE SON DOSSIER INITIAL

| Type de document                         | Guide                       |
|------------------------------------------|-----------------------------|
| Applications                             | PROVEAL, HAUMEAL, SYSTERIAL |
| Destinataire                             | Utilisateur                 |
| Date de dernière mise à jour du document | 08/02/2022                  |

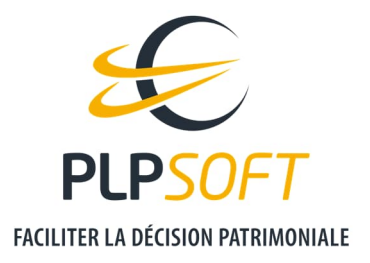

#### **CAS D'USAGE**

Vous allez entrer en relation avec un nouveau client pour lequel vous ne disposez d'aucune information patrimoniale.

Vous allez demander à votre client de remplir son recueil d'informations patrimoniales grâce à PROVEAL.

Vous pourrez ensuite importer dans HAUMEAL et / ou SYSTERIAL les données remplies par votre client dans PROVEAL.

#### **COMMENT CREER LE LIEN POUR LE CLIENT ?**

#### **CREATION DU LIEN DEPUIS PROVEAL**

Depuis la page d'accueil de l'espace client PLPSOFT, lancez PROVEAL.

| Plateforme de recueil |  |
|-----------------------|--|
|                       |  |
| 🥖 Démarrer            |  |
|                       |  |

En bas de la page d'accueil de PROVEAL, à droite, cliquez sur le bouton « Ajouter »

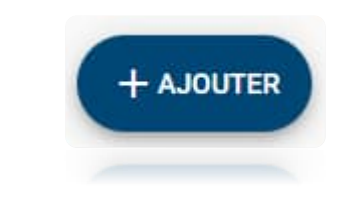

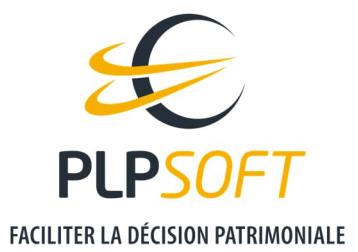

Renseignez ensuite quelques informations minimales à l'étape « Etat civil » pour permettre la sauvegarde de la fiche client :

- Civilité
- Nom
- Prénom
- Date de naissance
- Situation maritale
- Adresse email

Si vous ne connaissez pas la date de naissance ni la situation maritale, vous pouvez indiquer 01/01/1971 et célibataire, votre client aura la possibilité de changer ces informations.

Ensuite, il convient de sauvegarder la fiche client, via le pictogramme représentant une disquette en haut à droite de la page.

# 8

Un message pop-up apparaît alors pour indiquer que le dossier a été enregistré.

Cliquez ensuite sur le bouton « Retour à la liste », en haut à la droite.

## :=

Le client est désormais créé et apparait dans la liste des clients. Dans notre exemple, le client s'appelle Pierre DUPONT123.

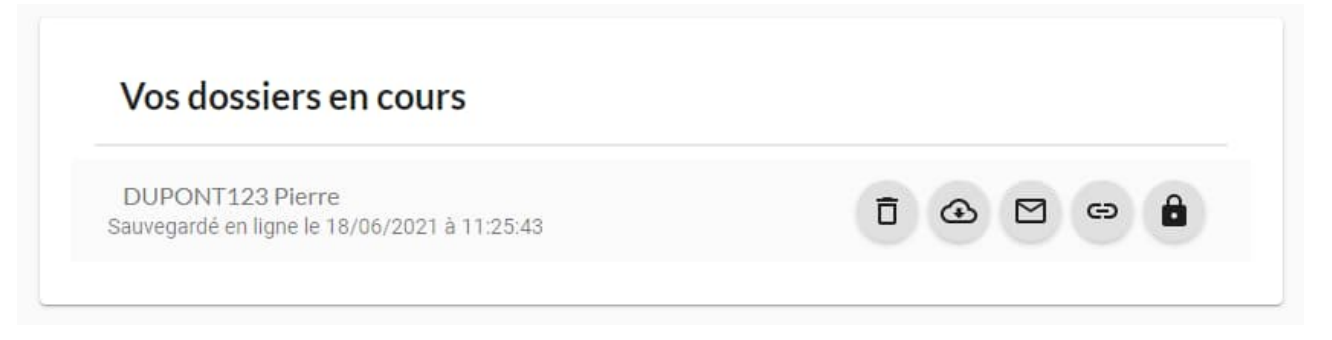

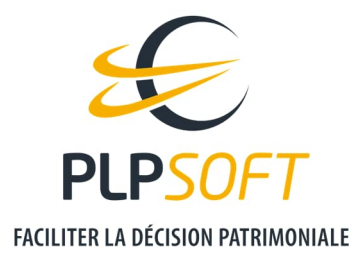

PROVEAL vous permet d'envoyer à votre client par email :

- le lien d'accès / connexion au recueil
- le mot de passe pour sécuriser l'accès aux données

Deux emails sont générés depuis PROVEAL (1 pour le lien et 1 pour le mot de passe), sans que vous n'ayez besoin d'utiliser votre boîte email habituelle.

Il vous suffit de cliquer sur le pictogramme « Enveloppe ».

| Vos dossiers en cours                                            |  |
|------------------------------------------------------------------|--|
| DUPONT123 Pierre<br>Sauvegardé en ligne le 18/06/2021 à 11:25:43 |  |
|                                                                  |  |

Vous avez également la possibilité de copier le lien de connexion au recueil en cliquant sur le pictogramme prévu à cet effet. Par ailleurs, vous pouvez personnaliser le mot de passe du client en cliquant sur le pictogramme « Cadenas ». Il est nécessaire d'enregistrer le nouveau mot de passe avant de cliquer sur « Envoyer le mot de passe ».

| Gérer le mot de passe                                                          | 2                                              | ×                                      |
|--------------------------------------------------------------------------------|------------------------------------------------|----------------------------------------|
| Le mot de passe actuel du doss<br>Si vous le souhaitez, vous pouve<br>dessous. | ier est le suivant : d<br>ez le modifier en en | hkmPmX1DQ<br>saisissant un nouveau ci- |
| Nouveau mot de passe                                                           |                                                |                                        |
|                                                                                | ENREGISTRER                                    | ENVOYER LE MOT DE PASSE                |
|                                                                                |                                                |                                        |

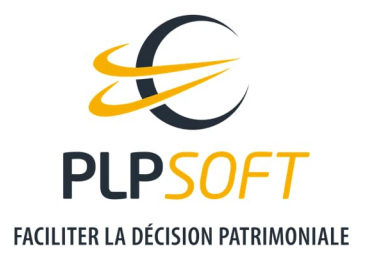

#### **CREATION DU LIEN DEPUIS HAUMEAL**

Depuis la page d'accueil de l'espace client PLPSOFT, lancez HAUMEAL.

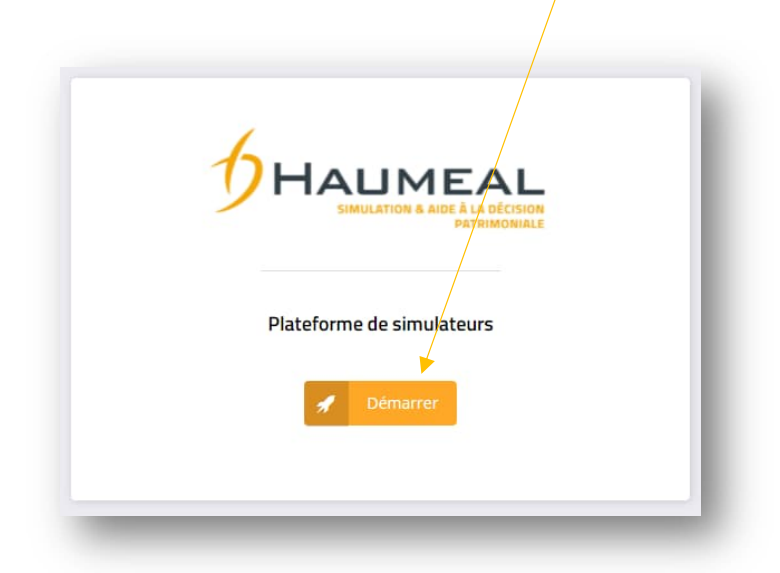

Depuis la page d'accueil d'HAUMEAL, cliquez sur « Ajouter un client » :

| Voir tous les clients | Ajouter un client   |          |
|-----------------------|---------------------|----------|
| Dernière modification | Client              | Dossiers |
| 03/02/2022 15:41:02   | Gilles ARTAUD       | <b>E</b> |
| 03/02/2022 15:33:09   | Pierre DEMOS        | 5        |
| 03/02/2022 12:11:23   | Charles PHARMA      |          |
| 03/02/2022 12:07:26   | Pierre CELIBATAIRE1 | <b>1</b> |
| 02/02/2022 17:10:38   | Bernard PACS        |          |

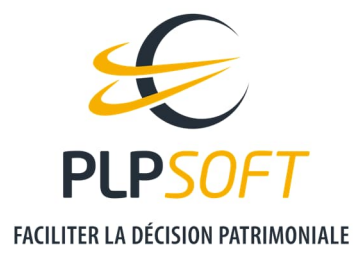

Dans la fiche client qui s'ouvre, il vous suffit de renseigner les éléments suivants :

- Civilité (Mme, dans cet exemple)
- Nom (DURAND456, dans cet exemple)
- Prénom (Marie, dans cet exemple)
- Date de naissance (si vous ne la connaissez pas, indiquez par défaut « 01/01/1971 » et le client pourra la modifier librement)
- Adresse email : <u>contact@plpsoft.com</u> (via l'interface de saisie des coordonnées en écran de niveau, accessible via le bouton prévu à cet effet)

| CLIENT              |   |           | Type Clie | <u>ent v</u> ≡ ≓ ± ∕_o |
|---------------------|---|-----------|-----------|------------------------|
| Civilitě            |   | Nom       |           | Prénom                 |
| Mme                 | ~ | DURAND456 |           | Marie                  |
| Date de naissance   |   |           |           |                        |
| 01/01/1971          |   |           | 1         |                        |
| Situation familiale |   |           |           |                        |
| Célibataire         |   | ~         |           |                        |

Une fois ces données « socle » renseignées, cliquez sur le bouton « Synchroniser le dossier et ouvrir PROVEAL ».

Le dossier est alors créé dans PROVEAL :

| AND456 Marie<br>ardé en ligne le 03/02/2022 à 17:56:44 |  |
|--------------------------------------------------------|--|

Il suffit ensuite d'adresser les emails contenant le lien de connexion au recueil et le mot de passe, vie le bouton « Enveloppe ».

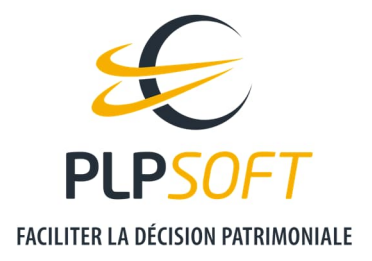

### RECUPERER LES DONNEES REMPLIES PAR LE CLIENT DANS HAUMEAL POUR REALISER LE BILAN PATRIMONIAL

Quand votre client aura rempli et validé son recueil d'informations patrimoniales, vous recevrez un email de notification. A partir de ce moment, vous pourrez récupérer son dossier complété dans HAUMEAL.

#### LE CLIENT N'EXISTE PAS ENCORE DANS HAUMEAL (CAS OU LE RECUEIL A ETE INITIE DANS PROVEAL)

Allez dans « Import de données » (le bouton est disponible à plusieurs endroits).

|                                            | & AIDE À LA DÉCISION PATRIMO | DNIALE              |          |
|--------------------------------------------|------------------------------|---------------------|----------|
| Jefais DES TESTS ≓<br>PLPSOFT ESPACE TESTS | DERNIERS CLIENTS CON         | ISULTÉS             |          |
| Accueil                                    | ■ Voir tous les clients      | + Ajouter un client |          |
| Clients                                    | Dernière modification        | Client              | Dossiers |
| Simulations                                | 03/02/2022 17:51:02          | Marie DURAND456     | <b></b>  |
| Mes outils                                 | 03/02/2022 15:41:02          | Gilles ARTAUD       | <b></b>  |
| Socle >                                    | 03/02/2022 15:33:09          | Pierre DEMOS        | -        |
| Retraite >                                 | 03/02/2022 12:11:23          | Charles PHARMA      | -        |
| 🏙 Immobilier privé 🔶                       | 03/02/2022 12:07:26          | Pierre CELIBATAIRE1 | -        |
| H Immobilier professionnel >               |                              |                     |          |
| 👷 Dirigeant >                              | AIDE & OUTILS                |                     |          |
| Transmission privée >                      |                              |                     |          |
| Administration                             |                              | <u>+</u>            |          |
| Espace client PLPSOFT                      |                              |                     |          |
| Déconnexion                                | Impo                         | rt de données       |          |

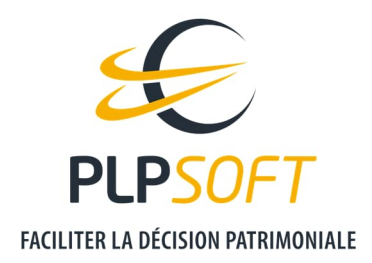

#### Puis choisissez « PROVEAL » :

|                                            | <b>€</b> ♦ prisme                                    |
|--------------------------------------------|------------------------------------------------------|
| Import de données en provensars de RECVEAL | Import de données en provenance de PRISME (MANYMORE) |

Cochez la case correspondant au(x) client(s) à importer (il est en effet possible d'importer plusieurs clients à la fois le cas échant), puis cliquez sur « Importer les clients sélectionnés ».

|          | Commencez à taper pour rechercher un cliept |     |                   |
|----------|---------------------------------------------|-----|-------------------|
| Importer | Client                                      |     | Date de naissance |
|          | Marie DURAND456                             |     | 01/01/1971        |
|          | Pierre DUPONT                               |     | 01/01/1971        |
|          |                                             | 1 1 |                   |

Un message confirme l'import :

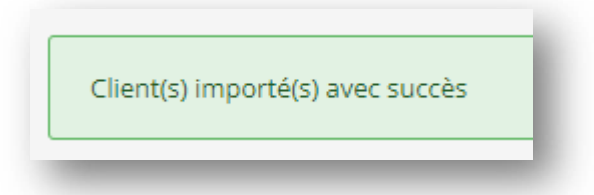

La fiche du client est alors créée dans HAUMEAL. Le dossier importé est le dossier de référence du client. Il peut être ouvert depuis la page d'accueil d'HAUMEAL ou depuis la rubrique « Clients ».

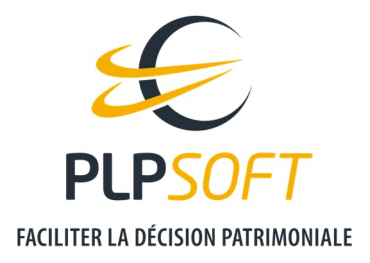

### LE CLIENT EXISTE DEJA DANS HAUMEAL (CAS OU LE RECUEIL A ETE INITIE DANS HAUMEAL PUIS SYNCHRONISE AVEC PROVEAL)

Il convient d'utiliser l'import de données (cf. pages 7 et 8).

Dans la mesure où le client existe déjà dans HAUMEAL, l'application vous proposera à l'import, de définir la nouvelle situation complétée par client comme le nouveau dossier de référence du client.

| CLIENT DÉJÀ EXISTANT                                                                                                    | ×                                  |
|----------------------------------------------------------------------------------------------------|------------------------------------|
| Le client sélectionné existe déjà dans la base HAUN<br>avec un dossier de référence (dossier censé conter<br>informations les plus récentes). Voulez-vous que le<br>dossiers à importer deviennent les dossiers de réfe | VIEAL<br>hir les<br>25<br>érence ? |
| Non                                                                                                    | Oui                                |

Si vous acceptez, le précédent dossier ne sera pas écrasé mais sauvegardé dans les dossiers rattachés au client.

Si vous refusez, le dossier importé sera mémorisé dans les dossiers rattachés au client.

L'accès à l'ensemble des dossiers rattachés au client est disponible depuis la fiche client :

| nulle à            | Nom      |          | Pránom |  |
|--------------------|----------|----------|--------|--|
| M.                 | ✓ DUPONT |          | Pierre |  |
| ate de naissance   |          |          |        |  |
| 01/01/1971         |          | <b>.</b> |        |  |
| ituation familiale |          |          |        |  |
| Célibataire        | ~        |          |        |  |

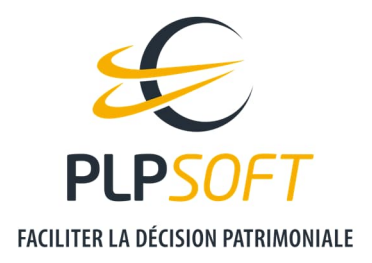

De même, depuis la rubrique « Clients », il est possible d'accéder à l'ensemble des dossiers du client.

|      | Jefais DES TESTS  PLPSOFT ESPACE TESTS | Accuel / Mes clems                                                                            |     |
|------|----------------------------------------|-----------------------------------------------------------------------------------------------|-----|
| *    | Accueil                                | CLIENTS DE PLPSOFT ESPACE TESTS                                                               |     |
| ₿    | Clients                                | Rechercher dans toutes les entités Ajouter un client Import de donnée                         | s   |
| ы    | Simulations                            | Rechercher dans tous les champs : dupont x Q                                                  |     |
|      | Import de données                      | Client A Date de natisance C Limitation/Opposition C Dossiers Aufres actions                  |     |
| -    | Mes outils                             |                                                                                               |     |
| 2.   | Administration                         | DUPONT Pierre 01/01/1971 Aucune                                                               |     |
| -    | Espace client PLPSOFT                  | Affichage de l'élément 1 à 1 sur 1 éléments (iltré de 68 éléments au total) Précédent 1 Suiva | int |
| •    | Déconnexion                            |                                                                                               |     |
|      |                                        |                                                                                               |     |
| ( De |                                        |                                                                                               |     |
|      |                                        |                                                                                               |     |
|      |                                        |                                                                                               |     |

Dernière précision : si vous êtes équipé de SYSTERIAL et que vous souhaitez réaliser une étude patrimoniale complète en bénéficiant des recommandations du système expert, il convient d'importer les données depuis SYSTERIAL, via l'import de données HAUMEAL. Dans le cas où le client a plusieurs dossiers enregistrés, la synchronisation sera réalisée sur le dossier de référence du client.